The following guide will walk you through the steps on how to rebuild the RAID on the Rimage ProducerV and Maestro systems without running the recovery disc.

#### Requirements

You will need local admin rights on the box. You will be using Services.msc, Computer Management.

#### **RAID Setup:**

To create a new RAID press CNTRL+I on the Intel Rapid Storage Technology screen.

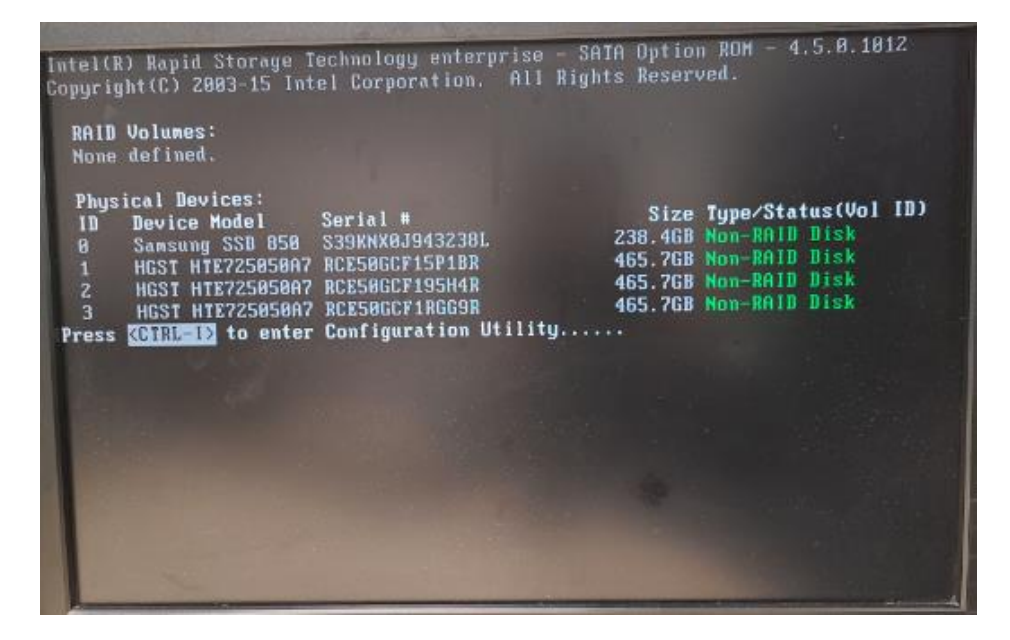

Once in the Rapid Storage settings select option 1. Create RAID Volume.

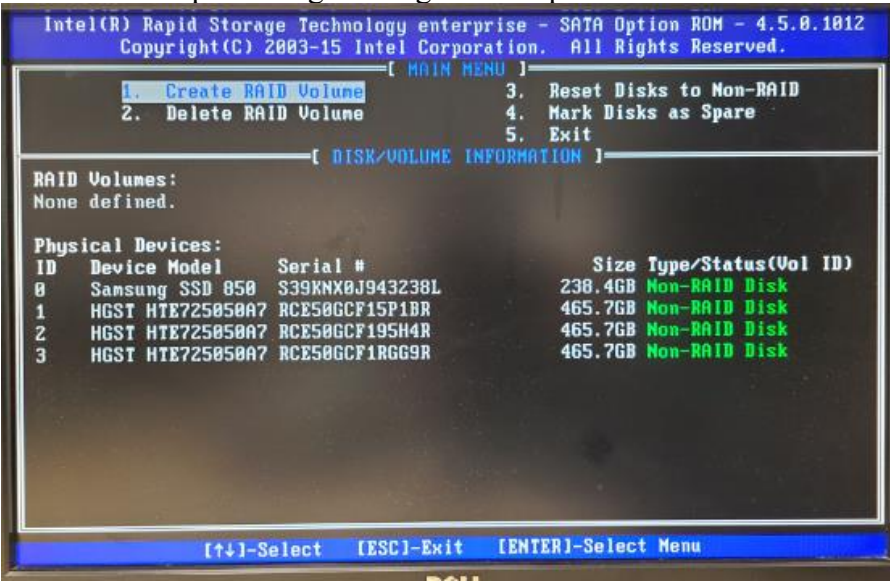

On the Create Volume Menu screen we will leave the Name as Volume0, and the RAID Level as RAID0(Strip). Press enter three times and we should now be in the Select Disks option.

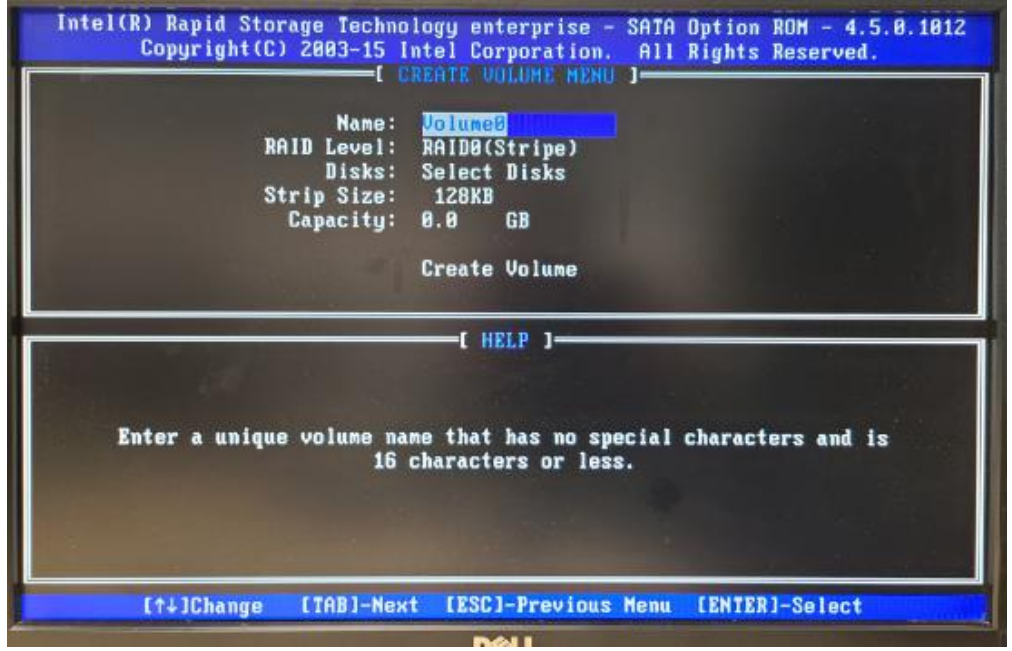

Select the 3 disks that are 465.7GB in size or larger by using the down arrow and pressing the space bar on each one. You should have a green arrow to the left of those three drives when done. Do not select the SSD drive or data loss will result.

| 8    | Samsung SSD 850 PRO   | Serial #                                 | Size Status           |
|------|-----------------------|------------------------------------------|-----------------------|
| 1    | HGST HTE725050A7E630  | RCE50GCF15P1BR                           | 465.7GB Non-RAID Disk |
| 2    | HGST HTE725050A7E630  | RCE50GCF195H4R                           | 465.7GB Non-RAID Disk |
| 2    | HIGT TITET23030HTE038 | AGEOBUGFIRUGSR                           | 405.708 MON-RHID Disk |
| -[+] | Select 2 to 8 di      | sks to use in crea<br>alectDisk [RNTRR]- | ting the volume.      |
|      | Press ENTER to se     | elect the physical                       | disks to use.         |

Press Enter and you should now be back at the previous screen with the Strip size selected Press Enter 3 times leaving the stripe size at 128KB, the capacity at default size and asking to confirm creating the RAID. Press Y to confirm the RAID Press 5 to Exit RAID setup

www.rimage.com

Rimage Corporation 201 General Mills Boulevard Minneapolis, MN 55426 USA Toll Free: 1-800-445-8288

### Formatting the new partition:

Launch Computer Management application.

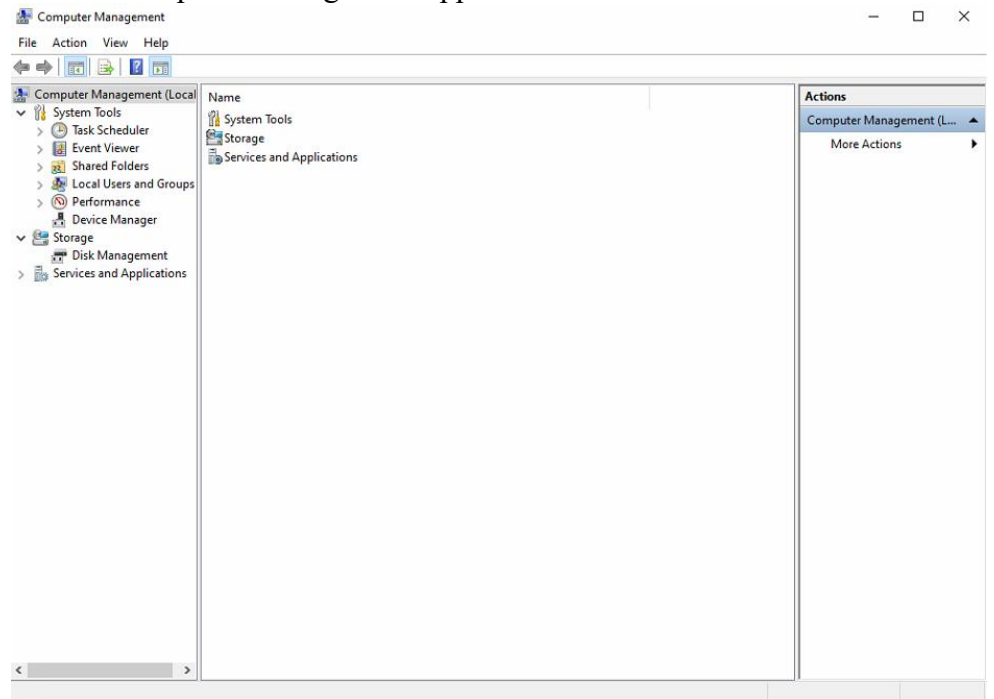

Open Disk Management and select Disk 1 and make sure you have MBR selected and press OK.

| Volume                                              | Layout                                | Туре                                                                    | File System                                                                               | Status                                  | Capacity              | Free Spa             | % Free       |  |
|-----------------------------------------------------|---------------------------------------|-------------------------------------------------------------------------|-------------------------------------------------------------------------------------------|-----------------------------------------|-----------------------|----------------------|--------------|--|
| System<br>Windows (C:)                              | Simple<br>Simple                      | Basic<br>Basic                                                          | NTFS<br>NTFS                                                                              | Healthy (S<br>Healthy (B                | 9.77 GB<br>228.71 GB  | 8.86 GB<br>159.84 GB | 91 %<br>70 % |  |
|                                                     |                                       | Initialize Disk<br>You must initiali<br>Select disks:                   | ze a disk before Log                                                                      | gical Disk Manage                       | er can access it.     | ×                    |              |  |
| Disk 0<br>Basic<br>238.47 GB<br>Online              | System<br>9.77 GB NTF<br>Healthy (Sys | Use the followin<br>MBR (Mast<br>GPT (GUID<br>Note: The GPT<br>Windows. | ng partition style for i<br>er Boot Record)<br>Partition Table)<br>partition style is not | the selected disks<br>recognized by all | ;<br>previous version | s of<br>ancel        | Partition)   |  |
| ODisk 1<br>Unknown<br>1327.40 GB<br>Not Initialized | 1327.40 GB<br>Unallocated             |                                                                         |                                                                                           |                                         |                       |                      |              |  |

### Right click on the Unallocated box for Disk 1 and select New Simple Volume.

| 📅 Disk Manager                          | ment                                      |                |                    |                                                     |                 |                 | -          | $\times$   |
|-----------------------------------------|-------------------------------------------|----------------|--------------------|-----------------------------------------------------|-----------------|-----------------|------------|------------|
| File Action V                           | /iew Help                                 |                |                    |                                                     |                 |                 |            |            |
| (+ +) 📰 🛙                               | 🖬 🗩 🗹 🗉                                   | 1              |                    |                                                     |                 |                 |            |            |
| Volume                                  | Layout                                    | Туре           | File System        | Status                                              | Capacity        | Free Spa        | % Free     |            |
| - System                                | Simple                                    | Basic          | NTFS               | Healthy (S                                          | 9.77 GB         | 8.86 GB         | 91 %       |            |
| Windows (C:)                            | Simple                                    | Basic          | NTFS               | Healthy (B                                          | 228.71 GB       | 159.84 GB       | 70 %       |            |
|                                         |                                           |                |                    |                                                     |                 |                 |            |            |
| = Disk 0                                |                                           |                |                    |                                                     |                 |                 |            | ^          |
| Basic<br>238.47 GB<br>Online            | System<br>9.77 GB NTFS<br>Healthy (System | , Active, Prir | mary Partition     | Windows (C:)<br>228.71 GB NTFS<br>Healthy (Boot, Pa | age File, Crash | Dump, Primary I | Partition) | ł          |
| Disk 1<br>Basic<br>1327.40 GB<br>Online | 1327.40 GB<br>Unallocated                 |                | New Sim<br>New Spa | ple Volume<br>nned Volume                           |                 |                 |            |            |
|                                         |                                           |                | New Strip          | ped Volume                                          |                 |                 |            | <br>·/// v |
| <ul> <li>Unallocated</li> </ul>         | Primary partition                         |                | New Min            | rored Volume                                        | -               |                 |            |            |
|                                         |                                           |                | New RAI            | D-5 Volume                                          |                 |                 |            |            |
|                                         |                                           |                |                    |                                                     |                 |                 |            |            |
|                                         |                                           |                | Propertie          | 5                                                   |                 |                 |            |            |

Keep clicking next through the New Simple Volume setup wizard till you reach the Assign Drive Letter or Path screen.

Select Assign the following drive letter and have it set to D then click next

| 🚍 Disk Management                                                     |                              |                    |          |                 |             | -            | $\times$ |
|-----------------------------------------------------------------------|------------------------------|--------------------|----------|-----------------|-------------|--------------|----------|
| File Action View Help                                                 |                              |                    |          |                 |             |              |          |
| 💠 🔿 🔤 📓 🖬 🗩 🖻 💷                                                       |                              |                    |          |                 |             |              |          |
| Volume Layout Typ                                                     | File System                  | Status             | Capacity | Free            | Spa         | % Free       |          |
| New Simple Volume Wizard                                              |                              |                    |          | × 8.86<br>159.8 | GB<br>14 GB | 91 %<br>70 % |          |
| Assign Drive Letter or Path<br>For easier access, you can assign      | a drive letter or drive path | to your partition. |          |                 |             |              |          |
| Assign the following drive letter:     Mount in the following empty N | D<br>FS folder:<br>Browse    | <b>v</b>           |          |                 |             |              |          |
| Bat<br>231<br>On                                                      | ve path                      |                    |          | ump, Pri        | imary l     | Partition)   | Î        |
| Ba:                                                                   | < Back                       | Next >             | Cancel   |                 |             |              | ///      |
| Online Unallocated                                                    |                              |                    |          |                 |             |              | /// .    |
| Unallocated Primary partition                                         |                              |                    |          |                 |             |              |          |

On the Format Partition screen, select Format this volume, set File system to NTFS, Allocation unit size to Default, and Volume Label to Data. Select Perform a quick format and click next.

| Choose whether you want to form | nat this volume, and if | so, what settings | you want to use |
|---------------------------------|-------------------------|-------------------|-----------------|
| O Do not format this volume     |                         |                   |                 |
| Format this volume with the     | e following settings:   |                   |                 |
| File system:                    | NTFS                    | ~                 |                 |
| Allocation unit size:           | Default                 | ~                 |                 |
| Volume label:                   | Data                    |                   |                 |
| Perform a quick form            | at                      |                   |                 |
| Enable file and folde           | r compression           |                   |                 |

Click finish.

### **Running Rimage Repair**

Open services.msc and scroll down to the services that start with Rimage. Look at Rimage messaging server and pay attention to the Logon account. You will need to know the password for this account to repair the Rimage software.

| Name                        | Description                                                                 | Status | Startup Type | Log On As          |
|-----------------------------|-----------------------------------------------------------------------------|--------|--------------|--------------------|
| Rimage Messaging Server     | Manages communication between Rimage Systems and client applicati           | 0      | Automatic    | .\RimageServices   |
| Rimage Production Server    | Rimage Production Server processes jobs for a Rimage System.                |        | Automatic    | Local System       |
| (C) Disease Desister Course | Descrides compart to efforts withing to success or control Discous Contains |        | Automatic    | ) Dimense Carriere |

Place the Rimage disc in one of the recorders in the Rimage machine and run the DistSetup.exe file from the root of the disc.

On the Rimage Software Suite installation page fill in the following data

Domain: This will be the name of the Rimage, should already be filled in but double check Account: This is the account that will be used for the services that we got from the step

above

Password: This will the password that works for the account above Confirm: This is the password being confirmed

| $R \hspace{0.1in} I \hspace{0.1in} M \hspace{0.1in} A \hspace{0.1in} G \hspace{0.1in} E^{*} \hspace{1.5in} \\ \texttt{License Support Download}$ |
|----------------------------------------------------------------------------------------------------|
| Rimage Software Suite                                                                                                    |
| Version: 9.4.3.69 Update Available                                                                                                    |
| Rimage Services' Credentials:<br>Domain: ?                                                                                                    |
| PRODUCERV                                                                                                    |
| Account: ?                                                                                                    |
| RimageServices 🔹                                                                                                    |
| Password:                                                                                                    |
| •••••                                                                                                    |
| Confirm:                                                                                                    |
| ••••••                                                                                                    |
| Show Advanced Settings:                                                                                                    |
| Repair Uninstall<br>Exit                                                                                                    |

Now press Repair.

One repair is completed, you can remove the disc from the disc drive and restart the machine.